## 关于电子注册中浏览器兼容性的问题

学生在登录Web端教务系统时如遇到无法点击功能菜单的情况,主要原因是 浏览器兼容性的问题,可先对浏览器进行兼容性设置,设置完成后重新登录即可, 操作方法如下:

注意: 推荐使用 IE 或 360 浏览器

一、360 浏览器兼容性设置:

打开 360 浏览器后,在地址栏处(右侧)有一个小图标 ≁,点击该图标, 使之变为 <sup>€</sup>图标即可。

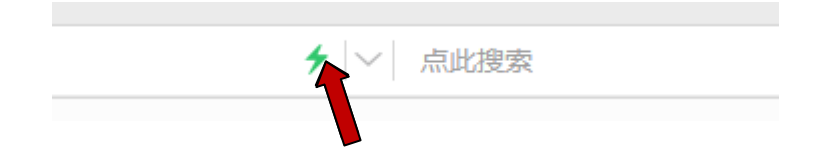

二、IE 浏览器兼容性设置(两种方法):

方法①IE 浏览器的右上角有一个小齿轮的图标 <sup>20</sup>,点击图标出现下拉菜单, 点击兼容性视图设置,将教务系统网址添加到兼容性视图中即可,如下图所示:

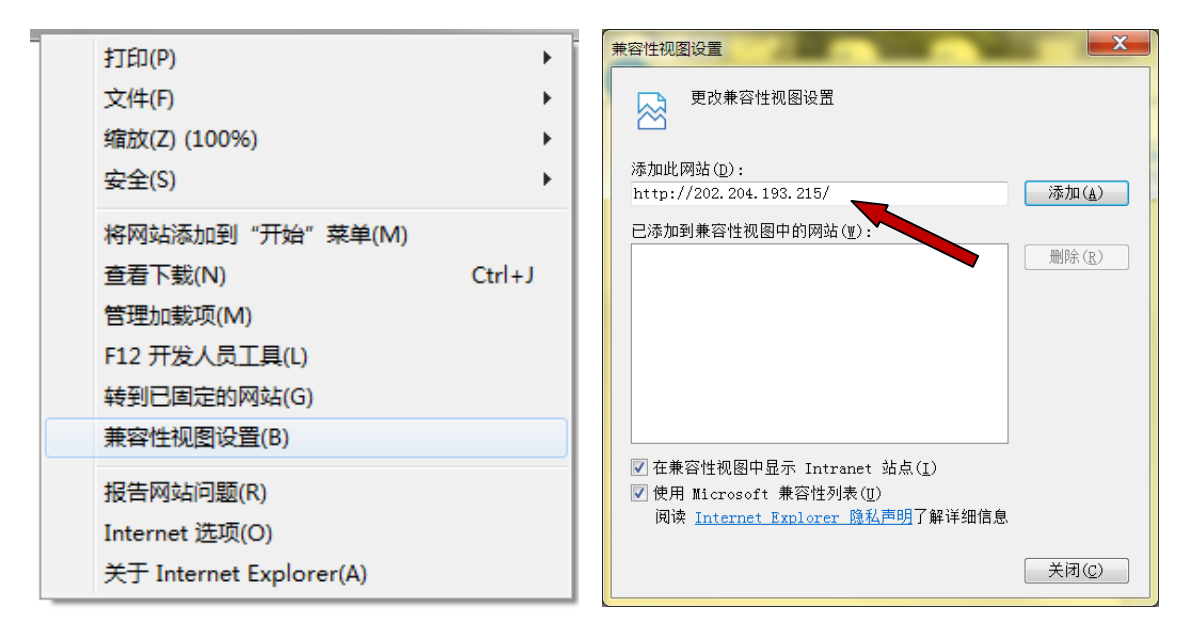

方法②如打开 IE 浏览器后没有看到菜单栏导航,我们可以在 IE 浏览器最上方的空白处右键鼠标,然后将菜单栏勾选中,如下图所示:

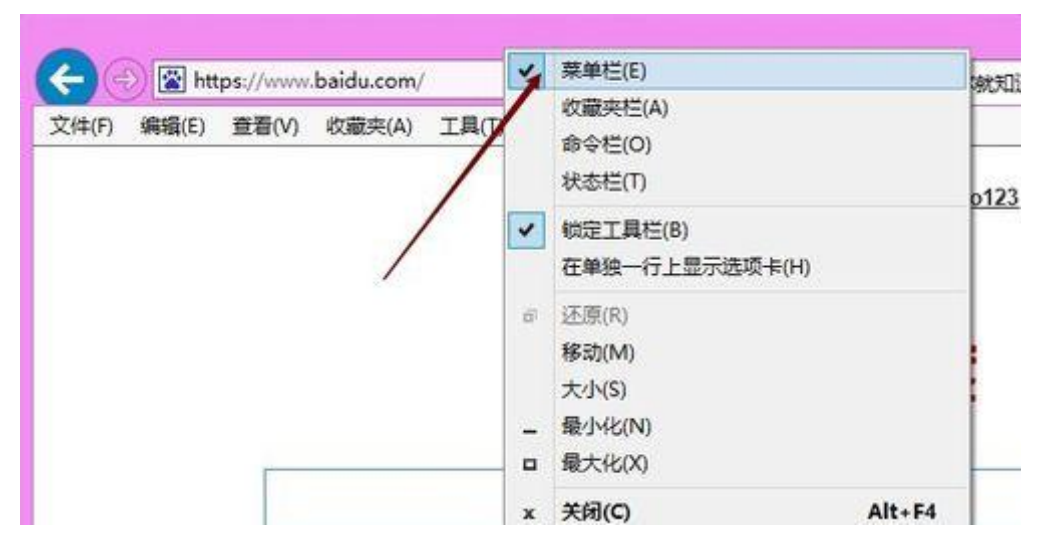

点击 IE 浏览器菜单栏里的工具选项,选择弹窗菜单里的兼容性视图设置,如下图所示。

| S S https://www.       |                                                                                                    | F |
|------------------------|----------------------------------------------------------------------------------------------------|---|
| 文件(F)编辑(E) 查看(V) 收藏夹(A | □□具(T) 帮助(H)                                                                                                    |   |
|                        | 删除浏览历史记录(D) Ctrl+Shift+De<br>InPrivate 浏览(I) Ctrl+Shift+D<br>启用跟踪保护(K)<br>ActiveX 筛选(X)<br>修复连接问题(C)<br>重新打开上次浏览会话(S)<br>将站点添加到"应用"视图(A) | 1 |
|                        | <ul> <li>         ・</li></ul>                                                                                                    | • |

下一步设置步骤参见方法①。

教务处

2020年2月18日